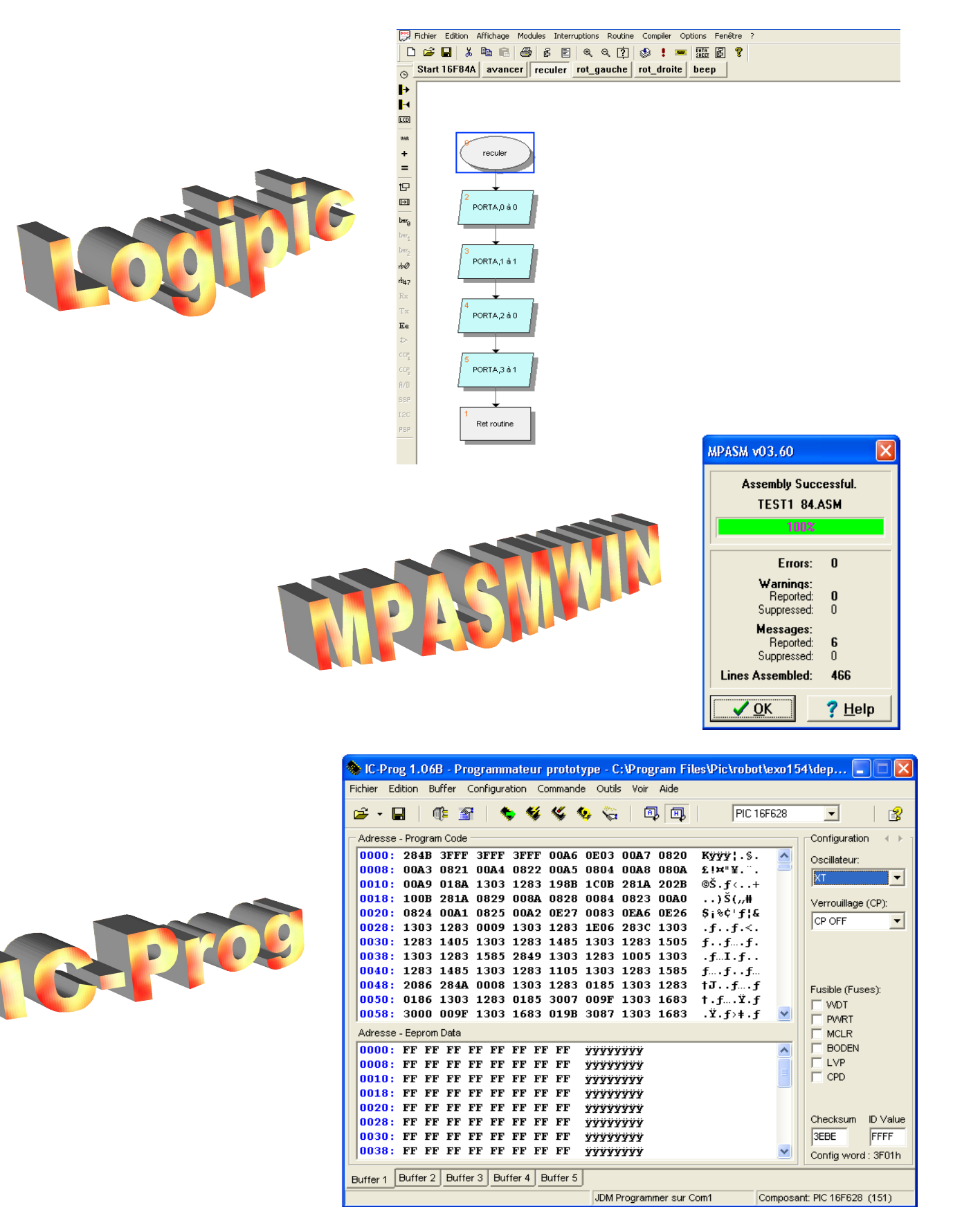

### **PRESENTATION DE L'ENSEMBLE DES LOGICIELS**

Pour pouvoir être programmé, le robot nécessite la présence de 3 logiciels :

- Logipic qui permet de transformer un organigramme en langage compatible avec la programmation (ce langage s'appelle *assembleur*),

- MPASMWIN qui permet de transformer le langage assembleur en format compatible avec le microprocesseur,

- IC-Prog qui permet d'envoyer le programme dans le microprocesseur.

## **OU PEUT-ON TROUVER SES PROGRAMMES**

Tous ces programmes sont libres de droit et peuvent être téléchargés : Logipic sur http://idmax.free.fr dans la section Téléchargement MPASMWIN sur http://idmax.free.fr dans la section Téléchargement IC-Prog sur http://www.ic-prog.com/download.html

#### REMARQUES

Pour Logipic, la version 1.54 semble plus stable que la dernière version 2.05, ces deux versions se ressemblent et toutes les explications sont valables pour les deux logiciels. Cependant les fichiers générés par ces deux versions ne sont pas compatibles, ainsi un fichier généré par logipic 1.54 ne pourra pas être lu par logipic 2.05 (et inversement). Logipic 2.05 dispose d'une bibliothèque plus importante de Pic.

MPASMWIN doit disposé des fichiers \*.INC contenant les caractéristiques des Pic. Les téléchargements de MPASMWIN disposent de la plupart des circuits de microchip (le constructeur des Pic). Pour notre montage, seul le fichier 16F628.INC est nécessaire. Si vous utilisez MPASMWIN pour un autre circuit n'oubliez pas le fichier \*.INC correspondant...

#### **MISE EN PLACE DES PROGRAMMES**

Cette phase permet de configurer les logiciels et doit être réalisée une fois pour toute.

J'ai choisi de tout mettre dans C:\Program Files mais ceci n'a rien d'obligatoire, pour le collège je vous conseille de mettre l'ensemble sur le serveur. Sans être impérative, une structure claire et ordonnée facilite la gestion de l'ensemble.

Création d'un dossier Pic dans C:\Program Files

Création d'un dossier Logipic dans C:\Program Files\Pic

Création d'un dossier MPASMWIN dans C:\Program Files\Pic

Création d'un dossier IC-Prog dans C:\Program Files\Pic

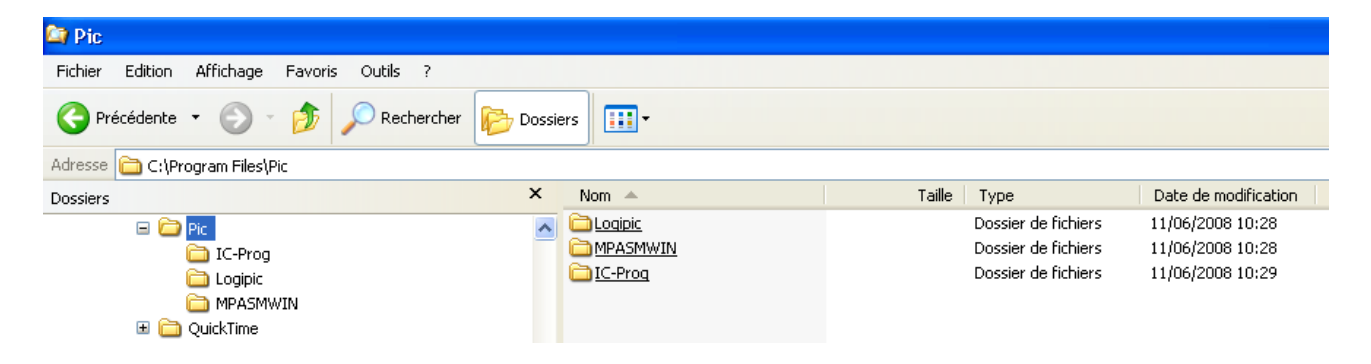

### **CONFIGURATION DE IC-PROG**

Téléchargez et décompressez IC-Prog (il s'agit d'un fichier zip). Mettre icprog.exe (version 1.06B dans cet exemple) dans le dossier IC-Prog.

#### Lancer icprog.exe

En fonction de votre système d'exploitation vous avez les indications suivantes :

| IC-Prog 1.06B - Programmateur prototype 🔀 |    | Information 🔀                                                                   |
|-------------------------------------------|----|---------------------------------------------------------------------------------|
| Privileged instruction.                   | ou | This is the first time you start IC-Prog. Please configure your hardware first! |
| ОК                                        |    | OK                                                                              |

Il faut configurer le "Hardware". Aller dans Configuration > Hardware (ou taper F3)

| 🚸 IC-Prog 1.06B - Prog    | grammateur prototype                                                            |                         |
|---------------------------|---------------------------------------------------------------------------------|-------------------------|
| Fichier Edition Buffer Co | nfiguration Commande Outils Voir Aide                                           |                         |
| 🛎 • 🖬   🕮 1               | Composant Derniers composants                                                   | 2506 💌 💕                |
| Adresse - Program Cod     | Hardware F3                                                                     | Configuration ( )       |
| 0000: 00FF 00F            | Hardware Test 🔨 OOFF OOFF ÿÿÿÿÿÿÿ                                               | r 🔼                     |
| 0008: 00FF 00F            | Options OOFF OOFF YYYYYYY                                                       | ř 🔤 🗌                   |
| 0010: 00FF 00F            | Smartcard (Phoenix) OOFF OOFF ÿÿÿÿÿÿÿ                                           | ř 🔡                     |
| 0018: 00FF 00F            | Effacer configuration                                                           | ř III                   |
| 0020: 00FF 00F            | OOFF OOFF YYYYYYY                                                               |                         |
| 0028: UUFF UUFF           | UUFF UUFF UUFF UUFF UUFF UUFF YYYYYYY                                           |                         |
| 0030: UUFF UUFF           | OUFF OUFF OUFF OUFF OUFF OUFF YYYYYYY<br>OOFF OOFF OOFF OOFF OOFF OOFF          |                         |
| 0030: 00FF 00FF           | OUTE OUTE OUTE OUTE OUTE OUTE YYYYYYY<br>OOFE OOFE OOFE OOFE OOFE OVEE WYWYYYYY |                         |
| 0048: 00FF 00FF           | OOFF OOFF OOFF OOFF OOFF OOFF YYYYYY                                            |                         |
| 0050: 00FF 00FF           | OOFF OOFF OOFF OOFF OOFF OOFF VVVVVV                                            |                         |
| 0058: 00FF 00FF           | OOFF OOFF OOFF OOFF OOFF OOFF                                                   |                         |
| 0060: 00FF 00FF           | OOFF OOFF OOFF OOFF OOFF OOFF YYYYYYY                                           | , 💻 🛛                   |
| 0068: 00FF 00FF           | OOFF OOFF OOFF OOFF OOFF OOFF <del>yyyyyyy</del>                                | r 🛛                     |
| 0070: 00FF 00FF           | OOFF OOFF OOFF OOFF OOFF OOFF <del>yyyyyyy</del>                                | r                       |
| 0078: 00FF 00FF           | OOFF OOFF OOFF OOFF OOFF OOFF YYYYYYY                                           | ř                       |
|                           |                                                                                 |                         |
|                           |                                                                                 |                         |
|                           |                                                                                 | Checksum                |
|                           |                                                                                 | 7F80                    |
|                           |                                                                                 | ✓                       |
|                           |                                                                                 |                         |
| Buffer 1 Buffer 2 Buffer  | 3 Buffer 4 Buffer 5                                                             |                         |
|                           | JDM Programmer sur Com1                                                         | Composant: SDA2506 (55) |

Si votre programme n'est pas en Français, Windows API X **Configuration Hardware** impératif pour **JDM** XP Programmer Interface Programmateur: C Direct I/O JDM Programmer ▼ Windows API Branchement Ports Communication du Inversion Data Out Com 1 câble RS232 C Com 2 Inversion Data In Aucune C Com 3 Inversion Clock Г inversion Inversion MCLR C Com 4 Réglage peu Inversion VCC Г Délais I/O (10) critique Inversion VPP (dépend de la . . . . . . . . . . . . . . Valider par OK vitesse du PC) ΟK <u>Abandonne</u>i

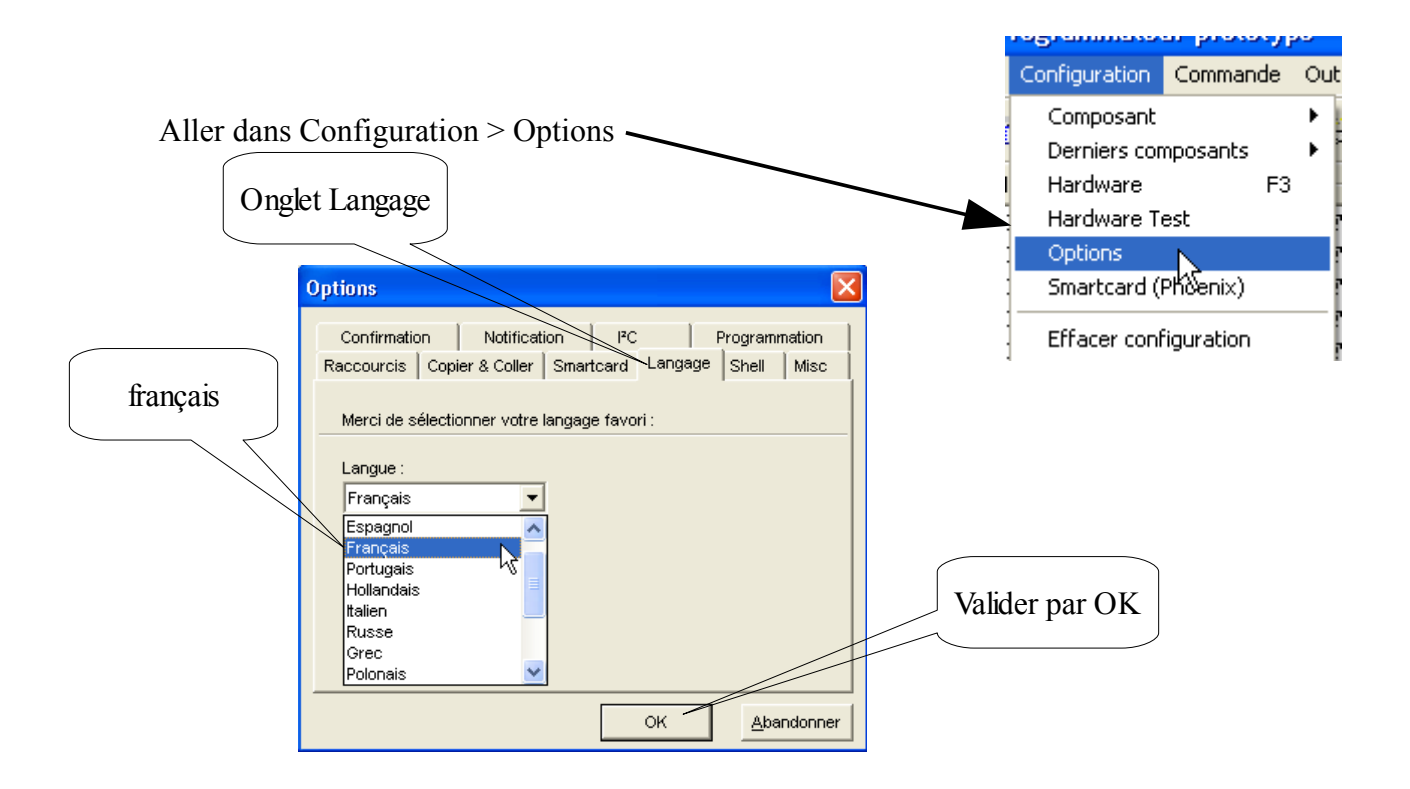

Choisir aussi le Pic utilisé par notre robot (le16F628)

| 🗞 IC-Prog 1.06B - Programmateur prototype            |                            |
|------------------------------------------------------|----------------------------|
| Fichier Edition Buffer Configuration Commande Outils | Voir Aide                  |
| 🖙 - 🖬   🐠 🖀   🍫 🐝 🧐 🗞                                | 🗊 🗐 SDA2506 💽 😭            |
| Adresse - Program Code                               | PIC 16CE623<br>PIC 16CE624 |
| 0000: OOFF OOFF OOFF OOFF OOFF                       | OFF OOFF VV PIC 16CE625    |
| 0008: OOFF OOFF OOFF OOFF OOFF OOFF OOFF OO          | OFF OOFF VVVV PIC 16F628   |
| 0018: OOFF OOFF OOFF OOFF OOFF                       | OFF OOFF ŸŸŸŸ PIC 16F630   |
| 0020: OOFF OOFF OOFF OOFF OOFF OOFF OOFF             | OFF OOFF ÿÿÿÿPIC 16F648A ⊻ |

Pour vérifier le bon fonctionnement de l'ensemble, brancher le câble RS232 entre le PC et le robot. Aller dans Configuration > Hardware Test

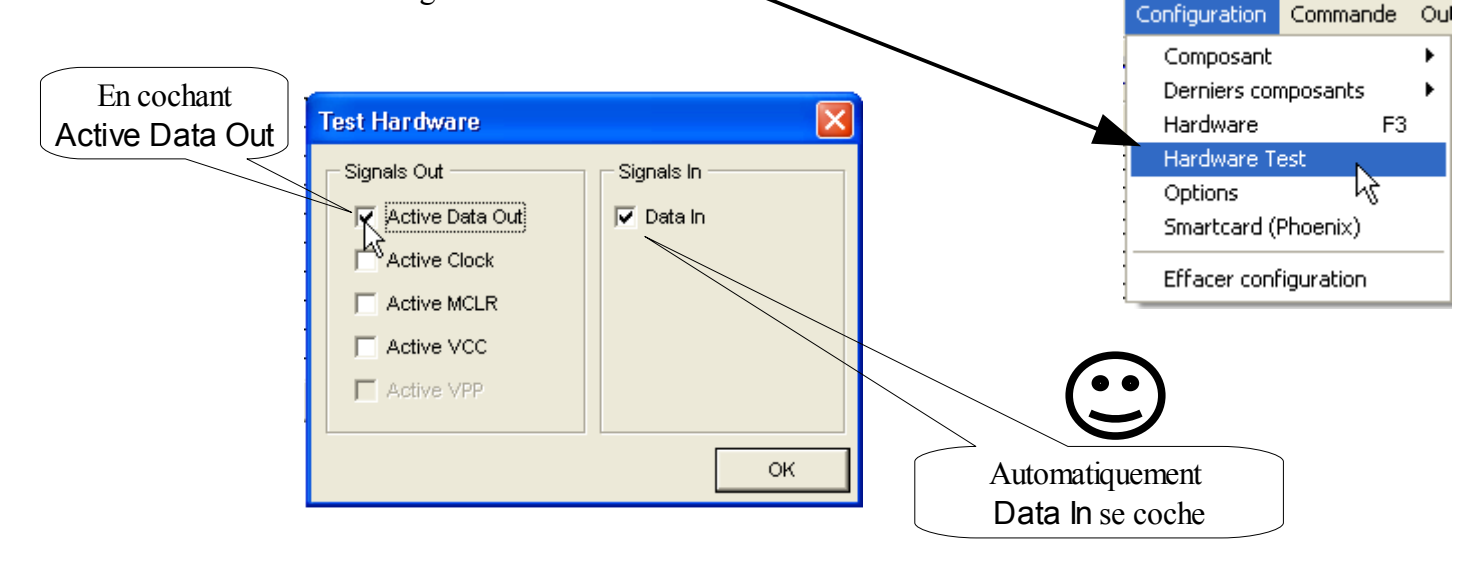

### **CONFIGURATION DE MPASMWIN**

Téléchargez et décompressez (attention il s'agit d'un fichier rar à décompresser avec winrar par exemple) et mettre MPASMWIN.EXE ainsi que les fichiers \*.INC dans le dossier MPASMWIN.

Pas de configuration complémentaire.

# **CONFIGURATION DE LOGIPIC**

Téléchargez et décompressez Logipic (il s'agit d'un fichier zip). Mettre Logipic154.exe (version 1.54g dans cet exemple) dans le dossier Logipic.

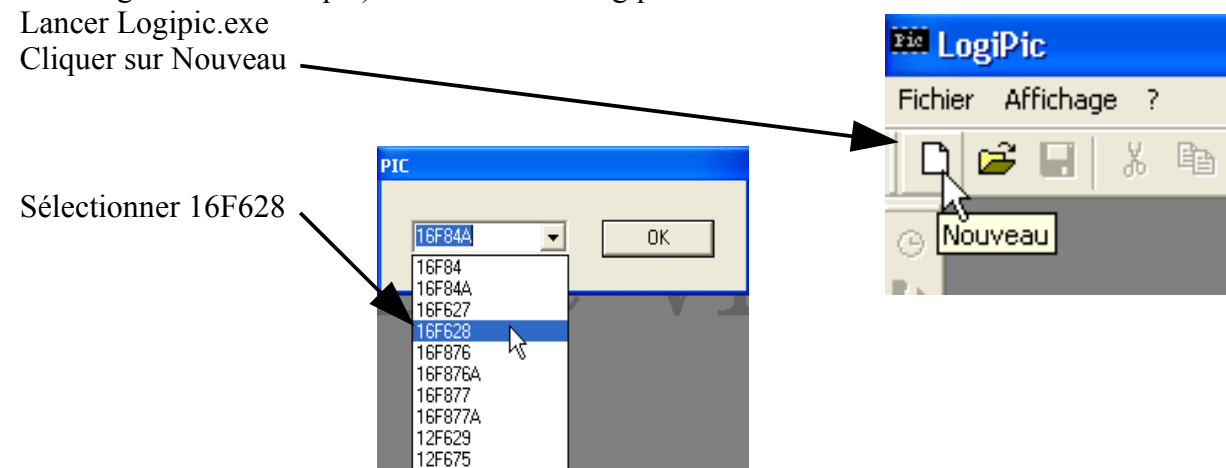

Il faut configurer les chemins d'accès de MPASMWIN et de IcProg Aller dans Options > chemin d'accès > "MPASMWIN"

| Compiler | Options Fenêtre ? |                  |                                    |         |
|----------|-------------------|------------------|------------------------------------|---------|
| 1 🕸      | Options           |                  | Ouvrir                             | ? 🛛     |
| J   ⊗    | Chemin d'accès 🔸  | "MPASMWIN"       | Regarder dans : 🛛 🗁 MPASMWIN 🔍 🖛 🖻 | 2 💣 🎟 - |
|          | Commentaire       | "IcProg" ら       |                                    |         |
|          |                   |                  |                                    |         |
|          |                   |                  |                                    |         |
| Alle     | z chercher MPA    | SMWIN.EXE        |                                    |         |
| situ     | é dans C:\Progra  | m Files\Pic      |                                    |         |
| Vali     | der avec Ouvrir   | (ou double-clic) |                                    |         |

Nom du fichier :

Fichiers de type :

MPASMWIN.EXE

Files (\*.exe)

Faire de même avec IcProg

| Optior<br>Chemi | ns<br>n d'accès | Þ | "MPASMWIN" |
|-----------------|-----------------|---|------------|
| Comm            | entaire         |   | "IcProg"   |

Allez chercher icprog.exe situé dans C:\Program Files\IC-Prog Il faut configurer les options de Logipic. Aller dans Options > Options

| Ouvrir             |               |           | ? 🛛     |
|--------------------|---------------|-----------|---------|
| Regarder dans :    | 🗀 IC-Prog     | - 🖬 🏜 🛥 🔽 |         |
| Nicproq.exe        |               |           |         |
|                    |               |           |         |
|                    |               |           |         |
| Nom du fichier :   | icoroa exe    |           | Ouvrir  |
| Fichiers de type : | Files (*.exe) | <b>•</b>  | Annuler |

Ouvrir Annuler

•

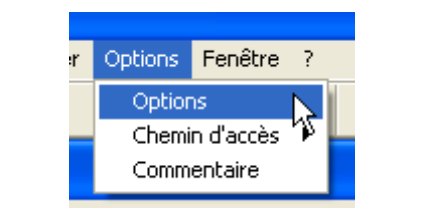

Vous êtes dans l'onglet Process, Accepter la fréquence du quartz (de 4MHz)

Aller dans l'onglet RBPU/INEDG

| frequence du quartz |     |
|---------------------|-----|
| 4.000000            | MHz |

| ptions                                                                                              |                                    |                                                                 |
|----------------------------------------------------------------------------------------------------|------------------------------------|-----------------------------------------------------------------|
| Directive Comparateur Serial<br>Process Timer0 RBPU / INEDG<br>Résistance de rappel du PortB (RBPU) | Timer1 Timer2<br>Interruptions Lcd |                                                                 |
| Sens de transition (RB0)                                                                            |                                    | Résistance de rappel du<br>portB (RBPU)<br>doit être coché sans |

Aller dans l'onglet Directive. Les directives suivantes sont à changer :

|                                                                            | Options 🛛 🕹                                                                                                    |
|----------------------------------------------------------------------------|----------------------------------------------------------------------------------------------------|
| IntRC oscillator                                                           | Process Timer0 RBPU / INEDG Interruptions Lcd<br>Directive Comparateur Serial Timer1 Timer2                                                                                            |
|                                                                            | Oscillator Selection INTRC oscillator: CLKOUT function on RA6/OSC2/CLKOUT pin, I/O fu Accès mémoire Flash (WRT) Code Protection (CP) Program memory code protection off                |
| PWRT disabled                                                              | Watchdog (WDTE)<br>WDT disabled<br>Power-up Timer (PWRTE)                                                                                                    |
|                                                                            | BOD disabled RA5/MCLR pin function                                                                                                    |
| Attention<br>Le non respect des options<br>empêche la cible de fonctionner | RA5/MCLR pin function is digital I/O, MCLR internally tied to VDD  Low Voltage Prog (LVP) RB4/PGM is digital I/O, HV on MCLR must be used for programming Protection des données (CPD) |
| En fonction de la cible<br>les options peuvent                             | Data memory code protection off                                                                                                    |
| être modifiées                                                             | OK Annuler Appliquer                                                                                                    |

Aller dans l'onglet Lcd, c'est indispensable si votre robot possède un afficheur LCD

|              | Options      |                |                  |                   |                   |              |                        |   |               | × |
|--------------|--------------|----------------|------------------|-------------------|-------------------|--------------|------------------------|---|---------------|---|
|              | Dire<br>Proc | ctive  <br>ess | Compar<br>Timer0 | ateur  <br>  RBPU | Serial<br>/ INEDG |              | Timer1<br>Interruption | s | Timer2<br>Lcd | 4 |
| E:PORTB,6    |              |                |                  |                   |                   |              |                        |   |               |   |
|              | Con          | figuration –   |                  | D                 |                   |              |                        |   |               |   |
|              | F            | S P            | ORTB,6<br>ORTB,7 | Da                | tal POR           | ГВ,0<br>ТВ,1 |                        |   |               | + |
| RS : PORTB,7 |              |                |                  | Da                | ta3 POR           | TB,2         |                        | _ |               |   |
|              |              |                |                  | Dai               | ta4 POR           | ГВ,З         |                        |   |               |   |

Logipic est configuré correctement. Nous allons maintenant pouvoir l'utiliser.

### CABLE RS232

Pour relier le PC au robot, il est indispensable de disposer d'un câble RS232 "droit", c'est à dire que la borne 1 de la fiche RS232 femelle est relié à la borne 1 de la fiche RS232 mâle, la borne 2 de la fiche RS232 femelle est relié à la borne 2 de la fiche RS232 mâle (ainsi de suite jusqu'à la borne 9). Il peut s'acheter tout fait ou bien être réalisé. Il faut :

- 1 connecteur "Sub-D" DE-9 mâle standard à souder sur fil (ref. Sélectronic 80.0443), 0,5€
- 1 connecteur "Sub-D" DE-9 femelle standard à souder sur fil (ref. Sélectronic 80.0444), 0,5€
- 2 capots plastique pour connecteurs DE-9 à cabler (ref. Sélectronic 80.0455), 2 x 0,40€

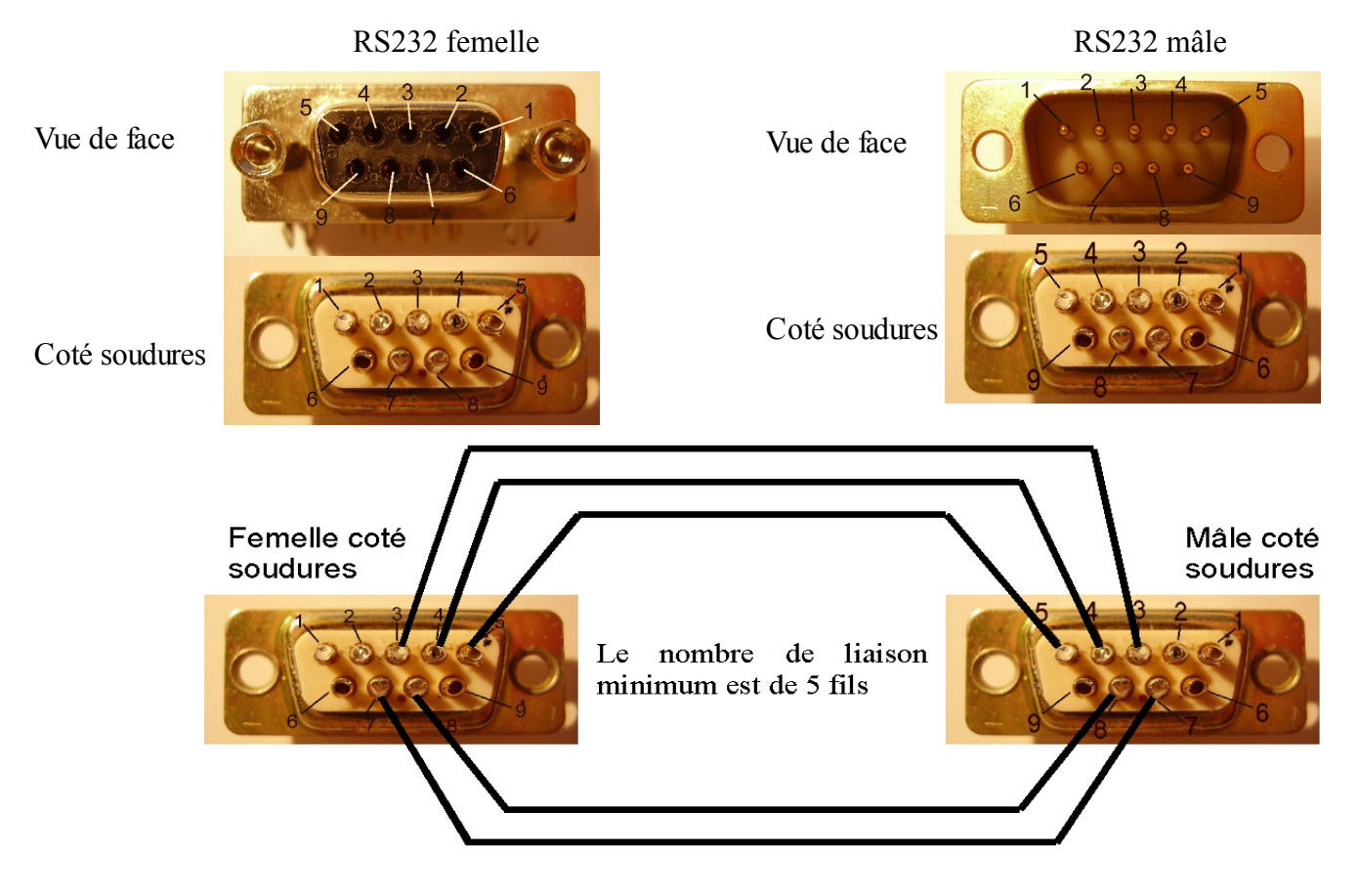